# Project Server 2007 安装过程说明

**说明:** Project Server 2007 与 Project Professional 2007 安装全过程拷屏,包含以下几个阶段:

- 阶段 1:安装 Microsoft .NET Framework 3.0
- 阶段 2:安装 Project Server 2007
- 阶段 3: 配置 Project Server 2007
- 阶段 4:安装 Project Professional 2007 并配置服务器帐户

## 阶段 3: 配置 Project Server 2007

在前一界面点击"完成"按钮后,会自动弹出配置的 Web 界面。

| 蒼王页 - 管理中心 - ■i               | crosoft Intern    | et Explorer                                                                |                          | X                       |
|-------------------------------|-------------------|----------------------------------------------------------------------------|--------------------------|-------------------------|
| 文件(图) 编辑(图) 查看                | (V) 收藏(A) 工       | 具 (E) 帮助 (H)                                                               |                          | 1                       |
| Ġ 后退 🔹 🕥 🔹 📓                  | 🏠 🔎 搜索 🔩          | - 收藏夹 🛛 🕢 忌 - 🌭 🚍 -                                                        |                          |                         |
| 地址 @) 🥘 http://server         | :42759/default.as | рх                                                                         |                          | ▼ → 转到 链接 ※             |
| 管理中心                          |                   |                                                                            |                          | 欢迎系统帐户 🛛 📔 🙆 📥          |
| 🔆 管理中心                        |                   |                                                                            |                          |                         |
| 主页操作应用程序                      | 管理                |                                                                            |                          | 阿站操作                    |
| · 服务器场配置未                     | 管理员任务             |                                                                            |                          | <b>烧</b> 魙 •            |
| <b>36</b> 8%                  | 类型 排序             | 标题                                                                         | <ul> <li>分配对象</li> </ul> | 当前没有可显示的收藏夹链接。 若要       |
| 有天详细信息,诸参阅 <u>官</u><br>理员任务列表 |                   | ↓ 请先阅读 - 单击此链接了解部署说明!新                                                     |                          | 添加新链接,请单击下面的"添加新链<br>培" |
| 杏若所有网站内容                      |                   | 初始部署:将服务器添加到服务器场【新                                                         |                          | 35. 。                   |
| 管理中心                          |                   | 【 初始部署: 为服务器分配服务 【新                                                        |                          | Distribution (Re218);   |
| <ul> <li>操作</li> </ul>        |                   | 1 配置服务器场的共享服务!新                                                            |                          |                         |
| ■ 应用程序管理                      | 2                 | 2 传入电子邮件设置【新                                                               |                          |                         |
| 共享服务管理                        | <b>)</b> 3        | 3 传出电子邮件设置 <mark>!</mark> 新                                                |                          |                         |
| 107 回收站                       |                   | 4 创建 SharePoint 网站!新                                                       |                          |                         |
|                               |                   | 4 配置工作流设置 <mark>1</mark> 新                                                 |                          |                         |
|                               | 10                | D 检查此服务器场中启用的服务!新                                                          |                          |                         |
|                               | 15                | 5 诊断日志记录设置!新                                                               |                          |                         |
|                               | (其他项目)            |                                                                            |                          |                         |
|                               |                   |                                                                            |                          |                         |
|                               | ■ 溶加新任务           |                                                                            |                          |                         |
|                               | 服务器场拓扑            | 结构                                                                         | -                        |                         |
|                               | 服务器               | 正在运行的服务                                                                    |                          |                         |
|                               | server            | Windows SharePoint Services Web 应用程序<br>Windows SharePoint Services 传入电子邮件 |                          |                         |
|                               |                   | 管理中心                                                                       |                          |                         |
|                               |                   |                                                                            |                          |                         |
|                               |                   |                                                                            |                          |                         |
|                               |                   |                                                                            |                          |                         |
| <br> 創 完毕                     |                   |                                                                            |                          |                         |
| 27日日 🚳 🔞 🤉 🔍                  | C:\Documents      | and Se () 主页 - 管理中心 - M                                                    |                          | 16·11                   |
|                               |                   |                                                                            |                          |                         |

点击"操作"选项卡。

| 叠操作 - ∎icrosoft In           | ternet Explorer                                       |                                     |
|------------------------------|-------------------------------------------------------|-------------------------------------|
| 文件(2) 编辑(2) 查看               | (Y) 收藏(A) 工具(T) 帮助(H)                                 | 🥂 🖉                                 |
| 🔇 后退 🔹 🕑 🔹 📓                 | 😚 🔎 搜索  ☆ 收藏夹 🥝 😥 🚽 😓 🗾 🗸                             |                                     |
| 地址 @) 🙋 http://server        | :42759/_admin/operations.aspx                         | ▼ 🋃 链接 ≫                            |
| 管理中心                         |                                                       | 欢迎系统帐户 🖌 🔞 🔼                        |
| 🔆 管理中心                       |                                                       |                                     |
| 主页 操作 应用程序                   | 管理                                                    | 网站操作 -                              |
|                              | <sup>管理中心 &gt; 操作</sup><br>操作                         |                                     |
| ● 服务器场配置未<br>完成              | 此网页包含指向其他网页的链接,这些网页可以帮助您管理服务器或服务器和<br>台服务器或多个应用程序的设置。 | 汤,如更改服务器场拓扑结构、指定每台服务器上运行的服务,以及更改影响多 |
| 理员任务列表                       | 拓扑结构和服务                                               | 全局配置                                |
| 查看所有网站内容                     | ■ 服务器场中的服务器                                           | <ul> <li>计时器作业状态</li> </ul>         |
| 管理中心                         | □ 服务器上的服务                                             | ■ 计时器作业定义                           |
| • 操作                         | ■ 传出电子邮件设置                                            | ■ 备用访问映射                            |
| • 应用程序管理                     | ■ 传入电子邮件设置                                            | <ul> <li>静止服务器场</li> </ul>          |
| 共享服务管理                       | ■ 批准/拒绝通讯组                                            |                                     |
| 回 回收站                        | 安全性配置                                                 | ■ 唐伏刀张官理                            |
|                              | ■ 服务帐户                                                | 备份和还原                               |
|                              | ■ 信息权限管理                                              | ■ 执行备份                              |
|                              | ■ 防病毒                                                 | ■ 备份和还原历史记录                         |
|                              | ■ 被禁止的文件类型                                            | ■ 从备份还原                             |
|                              | ■ 更新服务器场管理员用户组                                        | ■ 备份和还原作业状态                         |
|                              | 日志记录和报告                                               | 数据配置                                |
|                              | ■ 诊断日志记录                                              | <ul> <li>默认数据库服务器</li> </ul>        |
|                              | ■ 使用率分析处理                                             | <ul> <li>数据检索服务</li> </ul>          |
|                              | 升氨并迁移                                                 | -                                   |
|                              | ■ 转换许可证类型                                             | -1                                  |
| <br>🕘 http://server:42759/_s | admin/Server.aspx                                     | 🗾 📄 🕘 🗸 ranet                       |
| 🍠 开始 🥌 🞯 🈏 🗒                 | 🗁 C:\Documents and Se   🞻 操作 - Microsoft In           | 16:11                               |

#### 点击"服务器上的服务"链接。

| 🥶 服务器上的服务 - ∎ic               | rosoft Internet Explorer                                 |                                                    |           |     |           |        | _ 8 ×    |
|-------------------------------|----------------------------------------------------------|----------------------------------------------------|-----------|-----|-----------|--------|----------|
| 文件(12) 编辑(12) 查看              | (Y) 收藏(A) 工具(E) 帮助(H)                                    |                                                    |           |     |           |        | 1        |
| 🔇 后退 🔹 🕘 🔹 😰                  | 😚 🔎 搜索 , 收藏夹 🔗 🔝 🔜                                       | •                                                  |           |     |           |        |          |
| 地址 @) 🕘 http://server         | :42759/_admin/Server.aspx                                |                                                    |           |     | •         | 🔁 转到   | 链接 »     |
| 管理中心                          |                                                          |                                                    |           |     | 欢迎 系统     | 融户 ▼   | 0        |
| 🔆 管理中心                        |                                                          |                                                    |           |     |           |        |          |
| 主页操作应用程序                      | 管理                                                       |                                                    |           |     |           | 网站操作   | -        |
|                               | <sup>管理中心 &gt; 操作 &gt; 服务器上的服务<br/>服务器上的服务: server</sup> |                                                    |           |     |           |        |          |
| ● 服务器场配置未<br>● 完成             | 完成以下所有步骤                                                 |                                                    |           |     |           |        |          |
| 有关详细信息,请参阅 <u>管</u><br>理员任务列表 | ■ 服务器: server v                                          |                                                    |           |     |           |        |          |
| 查看所有网站内容                      | ■ 选择服务器角色可显示下表甲所有需启动的服                                   | %•                                                 |           |     |           |        |          |
| 管理中心                          | ○ 小型服务器场的单一服务器或 Web 服务器                                  | 此服务器上运行的所有服务                                       |           |     |           |        |          |
| <ul> <li>项用程序管理</li> </ul>    | ● 甲型服务器功的 Web 服务器<br>○ Project 应用程序                      | 此服务器上运行的 Project 应用程序服务<br>此服务器上运行的 Project 应用程序服务 |           |     |           |        |          |
| 共享服务管理                        | O 自定义                                                    | 选择的服务在此服务器上运行                                      |           |     |           |        |          |
| 💿 回收站                         | ■ 启动下表中的服务:                                              |                                                    |           |     |           |        |          |
|                               |                                                          | 1.24.077                                           | d Donka   | 视图: | 可配置       | -      |          |
|                               | 服务<br>Windows SharePaint Savariaas Wab 应田程序              | 汪梓                                                 | 状态<br>戸白新 |     | 標作        |        |          |
|                               | Windows SharePoint Services 提索                           | 在服务器场中必需,未运行                                       | 己停止       |     | 启动        |        |          |
|                               | ·····································                    |                                                    |           |     |           |        |          |
|                               | 回 元MAA, 区周日建于心主风                                         |                                                    |           |     |           |        |          |
|                               |                                                          |                                                    |           |     |           |        |          |
|                               |                                                          |                                                    |           |     |           |        |          |
|                               |                                                          |                                                    |           |     |           |        |          |
|                               |                                                          |                                                    |           |     |           |        |          |
|                               |                                                          |                                                    |           |     |           |        |          |
|                               |                                                          |                                                    |           |     | -1-1-     |        | <b>_</b> |
| 一完毕                           | 1                                                        |                                                    |           |     | _ ) 💩 🛛 🥹 | Franet |          |
| 🏄 开始 🥭 🚱 🌏 👅                  | 🗀 C:\Documents and Se 🎼 服务器上的服                           | ( <del>\$</del> - Mi                               |           |     |           | 3      | 16:11    |

选择"小型服务器场的单一服务器或 Web 服务器",可以查看到所有的服务。

| 参展务器上的服务 - ■ic                | rosoft Internet Explorer                                 |                         |     |              |
|-------------------------------|----------------------------------------------------------|-------------------------|-----|--------------|
| 文件(王) 编辑(王) 查看                | (Y) 收藏(A) 工具(T) 帮助(H)                                    |                         |     |              |
| 🔇 后退 🝷 🕤 👻 😰                  | - 🏠 🔎 搜索 ☆ 收藏夹 🔗 📄 📑                                     | •                       |     |              |
| 地址 @) 🍯 http://server         | :42759/_admin/Server.aspx                                |                         |     | ▼ → 转到 链接 ※  |
| 管理中心                          |                                                          |                         |     | 欢迎系统帐户 🛛 🕜 📥 |
| 🔆 管理中心                        |                                                          |                         |     |              |
| 主页操作。应用程序                     | 管理                                                       |                         |     | 网站操作 -       |
|                               | <sup>管理中心 &gt; 操作 &gt; 服务器上的服务<br/>服务器上的服务: server</sup> |                         |     |              |
| 。服务赛场配署未 。                    |                                                          |                         |     |              |
| 完成                            | 完成以下所有步骤                                                 |                         |     |              |
| 有天详细信息,请参阅 <u>管</u><br>理员任务列表 | ■ 服务器: server ·                                          |                         |     |              |
| 春春所有网站内容                      | ▣ 选择服务器角色可显示下表中所有需启动的服                                   | §.                      |     |              |
| 管理中心                          | ● 小型服务器场的单一服务器或 Web 服务器                                  | 此服务器上运行的所有服务            |     |              |
| • 操作                          | C 中型服务器场的 Web 服务器                                        | 止服务器上运行的 Web 应用程序服务     |     |              |
| • 应用程序管理                      | C Project 应用程序                                           | 此服务器上运行的 Project 应用程序服务 |     |              |
| 共享服务管理                        | ○ 自定义                                                    | 选择的服务在此服务器上运行           |     |              |
| 💿 回收站                         | ■ 启动下表中的服务:                                              |                         |     |              |
|                               |                                                          |                         | 视图  | 可配置          |
|                               | 服务                                                       | 注释                      | 状态  | 操作           |
|                               | Froject 应用程序服务<br>Windows ShowsPoint Sourcions Web 应用程序  |                         | 다양도 | 后初           |
|                               | Windows SharePoint Services ##                           | 在服冬器场中必需,未运行            | 已启动 | 启动           |
|                               | □ 完成后,近回管理中心主页                                           |                         |     |              |
| ▲ 空影                          |                                                          |                         |     |              |
| 1917年<br>1917年1月 🙆 🖓 😡 🔍      | C:\Documents and Se                                      | 冬 - #;                  |     | 16:12        |

点击"Windows SharePoint Services 搜索"后的"启动"链接。(上半屏)

| 🦉 配置服务器 server 上                                            | 的 Windows SharePoint Services 搜索服务设置 - Microsoft Internet                                 | Explorer                                           | _ B ×        |
|-------------------------------------------------------------|-------------------------------------------------------------------------------------------|----------------------------------------------------|--------------|
| 文件(王) 编辑(王) 查看                                              | (Y) 收藏(A) 工具(T) 帮助(H)                                                                     |                                                    |              |
| 🔇 后退 🔹 🕤 👻 😰                                                | 🐔 🔎 搜索 👷 收藏夹 🥝 😥 - 😓 🚍 -                                                                  |                                                    |              |
| 地址 @) 🕘 http://server                                       | ::42759/_admin/SPSearchServiceInstanceSettings.aspx?ServerId=2b71e690-66d7-4              | 4cea-a1c4-71166ce7fc5c&Provision=1                 | ▼ 参到 链接 ≫    |
| 管理中心                                                        |                                                                                           |                                                    | 欢迎系统帐户 🛛 👔 🔺 |
| 🔆 管理中心                                                      |                                                                                           |                                                    |              |
| 主页 操作 应用程序                                                  | 管理                                                                                        |                                                    | 网站操作 -       |
|                                                             | 管理中心 > 操作 > 服务器上的服务 > Windows SharePoint Services 捜<br>配置服务器 server 上的 Windows SharePoint | <sub>素服务设置</sub><br>Services 搜索服务设置                |              |
| ■ 服务器场配置未<br>完成                                             | 使用此页面可配置 Windows SharePoint Services 搜索服务设置。<br>警告:未对此阿页进行加密以进行安全通讯。将以明文形式发送用户名、密码和任何     | 可其他信息。有关详细信息,诸与管理员联系。                              |              |
| 有大评批信息,请李岚宣<br>理员任务列表<br>查看所有网站内容<br>管理中心<br>·操作<br>·应用程序管理 | 日 服务帐户<br>搜索服务将使用此帐户运行。<br>为了访问数据库,搜索服务帐户不能是内置帐户。像本地服务和网络服务都是内置帐户。                        | 用户名<br> contoso\administrator<br>密码<br> ●●●●●●●●●● |              |
| 共享服务管理<br>回 回收站                                             | <b>內容访问帐户</b><br>搜索服务将使用此帐户访问所有内容。<br>该帐户将被添加到"完全读取"策略中,并被授予对所有内容的只读权限。                   | 用户名<br>[contoso\administrator                      |              |
|                                                             | 为确保相应的搜索功能和信息安全,诸勿使用管理员帐户以及可修改内容的帐户。<br>户。                                                | 密码<br> ●●●●●●●●●●                                  |              |
|                                                             | ■ 搜索数据库<br>大多数皆况下,建议使用默认数据库服务器名称及数据库名称。有关需要指定数<br>据库信息的高级方案,请参阅管理员指南。                     | 数据库服务器<br>server                                   | ]            |
|                                                             | 「短烈建议使用 Windows 验证。若要使用 SQL 验证,请指定将用于连接到数据库<br>的凭据。                                       | 数据库名称<br>WSS_Search_server<br>数据库验证                |              |
|                                                             |                                                                                           | € Windows 验证(推荐)<br>C SQL 验证                       |              |
| 🖲 🖉 🔿 🔍 🔍                                                   |                                                                                           |                                                    |              |
| 🥂 万炬 😸 🧶 🖉                                                  | U: Wocuments and Se ) 《 配置服务器 server                                                      |                                                    | 5 16:13      |

填写其中所需的帐户、数据库等信息。(下半屏)

Jimmy Experience Series

| Microsoft <sup>®</sup> |         |         |        |
|------------------------|---------|---------|--------|
| Off: co                | Drainet | Comican |        |
| Unice                  | Project | Server  | 2()()/ |
| 0                      |         |         | -007   |

| (ビ) 編編(ビ) 登看(<br>注題 ▼ ○ ▼ ■ 2<br>⑪) ④ http://server: | 2) 「仮羅(仏) 上具(U) 裕助(M)<br>☆   ♪ 捜索 ☆ 収蔵来 ④   ② + ③ □ +<br>42759/_admin/SPSearchServiceInstanceSettings.aspx?ServerId=2b71e690-66d7- | 4cearalc4-71166ce7fc5c&Provision=1                                                                    |             |       |
|------------------------------------------------------|----------------------------------------------------------------------------------------------------|----------------------------------------------------------------------------------------------------|-------------|-------|
| 14E • • • * 2<br>10) 🗃 http://server:                | (2) / 建築 究 收職送 (2) / 20 · 3 · 2 · 42759/_admin/SFSearchServiceInstanceSettings.aspx?ServerId=2b71e890-86d7-                        | 4cea-alc4-71166ce7fc5c&Provision=1                                                                    |             | _     |
| W & http://server:                                   | 42759/_admin/SPSearchServiceInstanceSettings.aspx?ServerId=2b71e690-66d7-                                                          | 4cea-alc4-71166ce7fc5c@Provision=1                                                                    |             | 45.45 |
|                                                      |                                                                                                    |                                                                                                    | 二 🔁 特到      | 19213 |
|                                                      | ③帐户将被添加到"完全读取"策略中,并被授予对所有内容的只读权限。<br>为确保相应的搜索功能和信息安全,请勿使用管理员帐户以及可修改内容的帐户。                                                          | contosoladministrator<br>密码<br>●●●●●●●●●●●                                                            |             |       |
|                                                      | □ 搜索数据库<br>大多数情况下,建议使用默认数据库服务器名称及数据库名称。有关需要指定数<br>据库信息的高级方案,请参阅管理员指南。<br>强烈建议使用 Windows 验证。若要使用 SQL 验证,请指定将用于连接到数据库<br>的凭据。        | 数据库服务器<br>[server<br>数据库名称<br>[WSS_Search_server<br>数据库验证<br>② Tindows 验证 健荐)<br>C SQL 验证<br>帐户<br>空码 |             |       |
|                                                      | <b>秦引计划</b><br>配置秦引计划。                                                                                                    | 索引计划:<br>● 毎隔 5 分钟<br>● 毎日 , 从 到 分<br>● 毎日<br>从 00 , 回 00 , 一<br>到 00 , 回 00 , 一                      |             |       |
|                                                      |                                                                                                    | 开始                                                                                                    | 取消          |       |
|                                                      |                                                                                                    |                                                                                                    | 🔊 🥙 📮 ranet |       |

## 填写完成,点击"开始"按钮。

| · ● 操作正在进行 - ■ierasoft Internet Kunlorer                                                                                               | - IA X   |
|----------------------------------------------------------------------------------------------------|----------|
| 文件(17) 編録(12) 香香(17) 収蔵(14) 丁具(17) 朝助(16)                                                                                              |          |
|                                                                                                    |          |
| 地址 (1) ● http://server.42759/ admin/SFSerchServieInstanceSettings.ang/ServerId=2b71e690-65d7-4ceg-alc4-71166ceffc5ceFrovision=1 🔹 🌅 特別 | 链接 »     |
|                                                                                                    | -        |
| 操作正在进行                                                                                                    |          |
| 正在处理更改,请稍候。                                                                                                    |          |
|                                                                                                    |          |
|                                                                                                    |          |
|                                                                                                    |          |
|                                                                                                    |          |
|                                                                                                    |          |
|                                                                                                    |          |
|                                                                                                    |          |
| 🔊 正在打开网页 http://server:42759/ sdmin/SFSearchServiceInstanceSettings_aspx?ServerId=2b71e690-66d7-4cet                                   | <u> </u> |
| 2 开始 🥭 🕑 🤋 🝺 😂 C:\Documents and Se 🖗 操作正在进行 - Micr                                                                                     | 16:13    |

配置完成后回到以下界面,点击"Project应用程序服务"后面的"启动"链接。

| ● 服务器上的服务 - ■io                             | rosoft Internet Explorer                                                                                                    |     |                  | _ 8 ×   |
|---------------------------------------------|----------------------------------------------------------------------------------------------------|-----|------------------|---------|
| 文件(ビ) 編輯(ビ) 登者                              |                                                                                                    |     |                  |         |
| (●)/月返 ▼ (●) ▼ (▲) (2)<br>+物地(の) (都) いいいい(/ | (2) 产 2度条 关*以称天 ゼ 区 * ③ 区 *                                                                                                    |     | <b>一</b> 一 一 林   | 链接 >>   |
| 管理由心                                        |                                                                                                    |     | ☆迎 系統帐户 -        |         |
| 公》 管理中小                                     |                                                                                                    |     | and analysis . 1 |         |
| → → → → → → → → → → → → → → → → → → →       | 管理                                                                                                    |     | 网站操作             |         |
|                                             | 管理中心 > 操作 > 服务器上的服务                                                                                                    |     |                  |         |
|                                             | 服务器上的服务: server                                                                                                    |     |                  |         |
| 服务要找到罢去                                     |                                                                                                    |     |                  |         |
| 完成                                          | 完成以下所有失惑                                                                                                    |     |                  |         |
| 有关详细信息,请参阅管                                 |                                                                                                    |     |                  | -       |
| 理员任务列表                                      |                                                                                                    |     |                  |         |
| 查看所有网站内容                                    | ■ 选择服务器用色可显示下表中所有需启动的服务。                                                                                                    |     |                  |         |
| 官理中心                                        | ◎ 小型服务器场的单一服务器或 Web 服务器 此服务器上运行的所有服务                                                                                                    |     |                  |         |
| <ul> <li>床IF</li> <li>应用程序管理</li> </ul>     | ○ 甲型服务器吻时 Web 服务器<br>○ Project 应用程序 C Project 应用程序 L L L L L L L L L L L L L L L L L L L                                                                                                    |     |                  |         |
| 共立局条管理                                      | ○         □         □         □         □         □         □         □         □         □         □         □         □         □         □         □         □         □         □         □         □         □         □         □         □         □         □         □         □         □         □         □         □         □         □         □         □         □         □         □         □         □         □         □         □         □         □         □         □         □         □         □         □         □         □         □         □         □         □         □         □         □         □         □         □         □         □         □         □         □         □         □         □         □         □         □         □         □         □         □         □         □         □         □         □         □         □         □         □         □         □         □         □         □         □         □         □         □         □         □         □         □         □         □         □         □         □ |     |                  |         |
| 同 回收站                                       | □ 启动下表中的服务:                                                                                                    |     |                  |         |
|                                             |                                                                                                    | 视图  | · 可配置 -          |         |
|                                             | 服务 注释                                                                                                    | 状态  | 操作               |         |
|                                             | Project 应用程序服务                                                                                                    | 已停止 | 启动               |         |
|                                             | Windows SharePoint Services Web 应用程序                                                                                                    | 已启动 | 停止               |         |
|                                             | Windows Sharefoint Services 带助技术                                                                                                    |     | 時田               | -       |
|                                             | 回 完成后,返回管理中心主页                                                                                                    |     |                  |         |
|                                             |                                                                                                    |     |                  |         |
|                                             |                                                                                                    |     |                  |         |
|                                             |                                                                                                    |     |                  |         |
|                                             |                                                                                                    |     |                  |         |
|                                             |                                                                                                    |     |                  |         |
| a) 宝华                                       |                                                                                                    |     |                  | <u></u> |
| 201-<br>● 开始 ▲ ② ③ ■                        | C:\Bowents and So                                                                                                    |     |                  | 16:14   |

#### 等待配置完成。

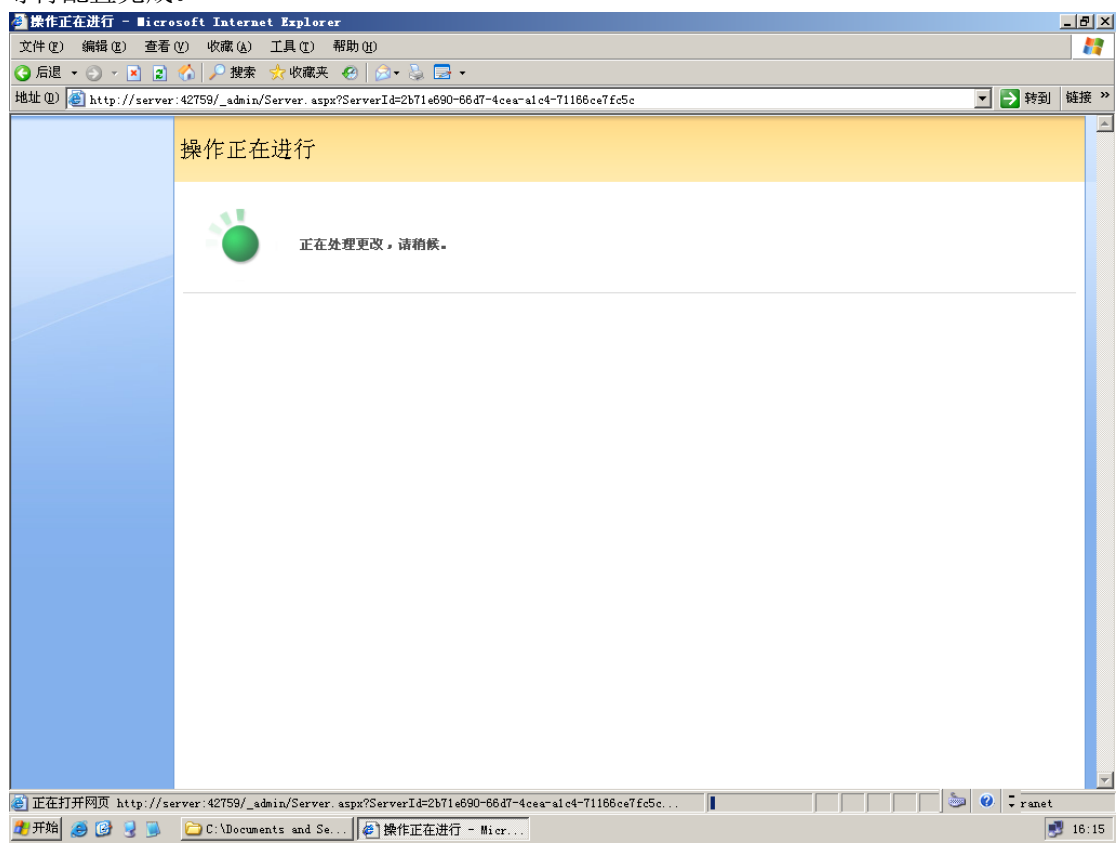

配置完成后回到以下界面,至此,服务器上所需服务启动完成。

| ● 服务器上的服务 - ■ic        | rosoft Internet Explorer                                 |                                              |                               |                 | _ 8 × |
|------------------------|----------------------------------------------------------|----------------------------------------------|-------------------------------|-----------------|-------|
| 文件(12) 编辑(12) 查看       | (V) 收藏(A) 工具(E) 帮助(H)                                    |                                              |                               |                 |       |
| 🔇 后退 🔹 🕘 🔹 🖹           | 😚 🔎 搜索 , 收藏夹 🕢 🔝 🍛 🔜                                     | •                                            |                               |                 |       |
| 地址 (1) 🙋 http://server | :42759/_admin/Server.aspx?ServerId=2b71e690%             | 2D66d7%2D4cea%2Da1c4%2D71166ce7fc5c&View=Cor | figurable&RoleName=SingleServ | /er 💌 🔁 转到      | 链接 »  |
| 管理中心                   |                                                          |                                              |                               | 欢迎 系统帐户 ▼       | 0     |
| 🔆 管理中心                 |                                                          |                                              |                               |                 |       |
| 主页操作。应用程序              | 管理                                                       |                                              |                               | 网站操作            | -     |
|                        | <sup>管理中心 &gt; 操作 &gt; 服务器上的服务<br/>服务器上的服务: server</sup> |                                              |                               |                 |       |
| ₩ 服务器场配置未              | 完成以下所有步骤                                                 |                                              |                               |                 |       |
| 有关详细信息,请参阅管<br>理员任务列表  | ■ 服务器: server v                                          |                                              |                               |                 |       |
|                        | ■ 选择服务器角色可显示下表中所有需启动的服                                   | 务。                                           |                               |                 |       |
| 管理中心                   | ▲ 小型服装器场的单一服装器或 Web 服装器                                  | 此服冬器上运行的所有服冬                                 |                               |                 |       |
| • 操作                   | ○ 中型服务器场的 Web 服务器                                        | 此服务器上运行的 Web 应用程序服务                          |                               |                 |       |
| • 应用程序管理               | C Project 应用程序                                           | 此服务器上运行的 Project 应用程序服务                      |                               |                 |       |
| 共享服务管理                 | ○ 自定义                                                    | 选择的服务在此服务器上运行                                |                               |                 |       |
| 回 回收站                  | 自动下表中的服务:                                                |                                              |                               |                 |       |
|                        |                                                          | Naka 1977                                    | 视图:                           | 可配置 -           |       |
|                        | 服务<br>Project 应田程序服务                                     | 11上7年                                        | (大念)<br>己自动                   | 保住              |       |
|                        | Windows SharePoint Services Web 应用程序                     |                                              | 已启动                           | 停止              |       |
|                        | Windows SharePoint Services 帮助搜索                         |                                              | 已启动                           | 停止              |       |
|                        | ▣ 完成后,返回管理中心主页                                           |                                              |                               |                 | -     |
| 《 完毕                   |                                                          |                                              |                               | -   🐜   👷   = 📩 |       |
| ● 开始 🚳 🚳 🔍 🔍           | C. Downants and So                                       | · / / · · · ·                                |                               | Jul V V anet    | 16-15 |

#### 点击"应用程序管理"选项卡。

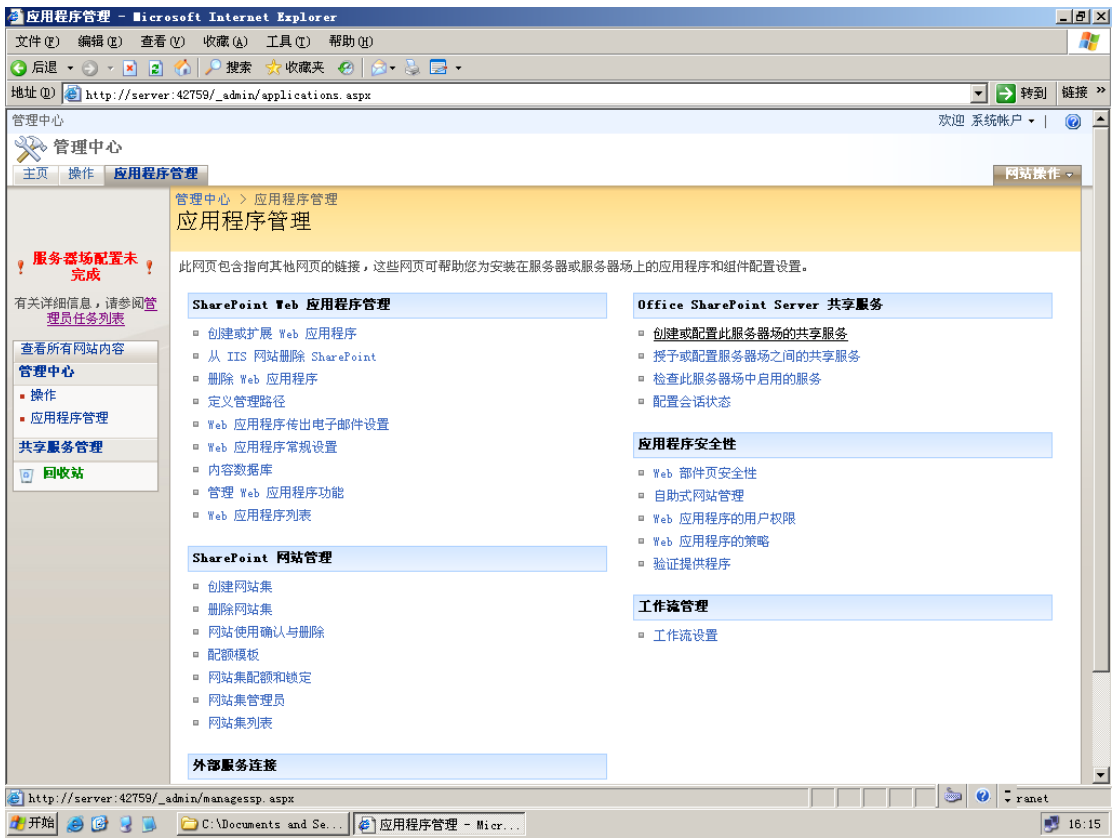

点击"创建或配置此服务器场的共享服务"链接。

| 管理此服务器场的共享。          | 服务 - Microsoft Internet Explorer                                                                              |             | -8  |
|----------------------|----------------------------------------------------------------------------------------------------|-------------|-----|
| 件(27)编辑(22) 查看       | (Y) 收藏(A) 工具(T) 帮助(H)                                                                                         |             |     |
| 后退 🔹 🕥 🔹 😰           | 1 ☆   2 搜索 👷 收藏夹 🐵   ゐ - 💩 🔜 -                                                                                |             |     |
| 🗄 🛈 🦲 http://server  | :42759/_admin/managessp. aspx                                                                                 | 💌 🔁 转到      | 链接: |
| 里中心                  | 为<br>D                                                                                                    | 迎 系统帐户 ▼    | 0   |
| 📎 管理中心               |                                                                                                    |             |     |
| 三页 操作 <b>应用程序</b>    | 管理                                                                                                    | 网站操1        | E 🗸 |
|                      | 管理中心 > 应用程序管理 > 管理此服务器场的共享服务<br>管理此服务器场的共享服务                                                                  |             |     |
| 服务器场配置未<br>完成        | 使用此页面可管理共享服务提供程序(SSP)。SSP 为共享服务提供基础架构 - 数据库、Web 服务和管理页面。您可以在此页面中新建 SS<br>应用程序使用的 SSP,以及在恢复数据库时重新连接 SSP 的各个部分。 | SP,控制每个 Wel |     |
| (详细信息,请参阅管<br>理局任务利表 | ──新建 SSP   □ 更改默认 SSP   □ 更改关联   1 还原 SSP                                                                     |             |     |
| 王氏古田社由常              | 此视图中设方可見二位項目<br>新建共享服务提供程序                                                                                    |             | -   |
| 有所有阿姑内谷              |                                                                                                    |             |     |
| 皇午む                  |                                                                                                    |             |     |
| 如用程序管理<br>           |                                                                                                    |             |     |
| 古記从答理                |                                                                                                    |             |     |
|                      |                                                                                                    |             |     |
| E116.94              |                                                                                                    |             |     |
|                      |                                                                                                    |             |     |
|                      |                                                                                                    |             |     |
|                      |                                                                                                    |             |     |
|                      |                                                                                                    |             |     |
|                      |                                                                                                    |             |     |
|                      |                                                                                                    |             |     |
|                      |                                                                                                    |             |     |
|                      |                                                                                                    |             |     |
|                      |                                                                                                    |             |     |
|                      |                                                                                                    |             |     |
|                      |                                                                                                    |             |     |
|                      |                                                                                                    |             | _   |
| avascript:doPostBac  | k('ct100\$P1aceHolderMain\$ManageSspToolBar\$RptControls\$NewSspButton','')                                   | 🎽 🥙 🗕 ranet |     |

## 点击此界面中的"新建 Web 应用程序"的链接。

| 🎒 新建共享服务提供程序           | - Microsoft Internet Explorer                                            |                                  |      |           | _ 8 ×        |
|------------------------|--------------------------------------------------------------------------|----------------------------------|------|-----------|--------------|
| 文件(图) 编辑(图) 查看         | (Y) 收藏 (A) 工具 (T) 帮助 (H)                                                 |                                  |      |           | - <u> </u>   |
| 🔇 后退 🔹 🕥 🔹 😫           | 🏠 🔎 搜索 🤹 收藏夹 🤣 🍛 😓 🗸                                                     |                                  |      |           |              |
| 地址 @) 🕘 http://server  | :42759/_admin/sspdetails.aspx?task=Create                                |                                  | -    | 🔁 转到      | 链接 >>        |
| 管理中心                   |                                                                          |                                  | 欢迎 系 | 统帐户 🕶     | 0            |
| 🔆 管理中心                 |                                                                          |                                  |      |           |              |
| 主页 操作 应用程序             | 管理                                                                       |                                  |      | 网站操作      | E 🗢          |
|                        | 管理中心 > 应用程序管理 > 管理此服务器场的共享服务 > 新建共享<br>新建共享服务提供程序                        | 服务提供程序                           |      |           |              |
| 服务器场配置未                | 共享服务提供程序 (SSP) 是一组资源,如由共享服务使用的数据库、管理网站                                   | 站和 Web 服务宿主等。                    |      |           |              |
|                        | 警告:未对此网页进行加密以进行安全通讯。将以明文形式发送用户名、密                                        | 码和任何其他信息。有关详细信息,请与管理员联系。         |      |           |              |
| 理员任务列表                 |                                                                          | 确知                               | Ē    | 取消        | 1.11         |
| 查看所有网站内容               | □ SSP 名称                                                                 |                                  |      |           |              |
| 管理中心                   | 为此共享服务提供程序指定一个唯一的描述性名称。此名称将用于在管                                          | SSP 名称                           |      |           |              |
| <ul> <li>操作</li> </ul> | 理页面中标识此 SSP。                                                             | SharedServices1                  |      |           |              |
| • 应用程序管理               | SSP 管理网站需要 Web 应用程序。从列表中选择现有 Web 应用程序或                                   | Web 应用程序                         |      |           |              |
| 共享服务管理                 | 者单击 "新建 Web 应用程序"。<br>注音:对于服务器场安装,所先 Web 应用程序不能有使用 "网络服务"                |                                  |      |           |              |
| @ 回收站                  | 作为其进程帐户的应用程序池。                                                           | 新建 Web 应用程序                      |      |           |              |
|                        |                                                                          | SSP 管理网站 URL                     |      |           |              |
|                        | 用户在浏览器中键入 SSP 管理网站的地址(URL),可以导航到该网站。                                     |                                  |      |           |              |
|                        | □ SSP 服务凭据                                                               |                                  |      |           |              |
|                        | 指定 SSP Web 服务用于服务器间通信的凭据以及运行 SSP 范围的定时                                   | 用户名                              |      |           |              |
|                        | 器作亚的定律。                                                                  |                                  |      | ۱۹ 😼      |              |
|                        |                                                                          | 密码                               |      |           |              |
|                        |                                                                          |                                  |      |           |              |
|                        | □ SSP 数据库                                                                |                                  |      |           |              |
|                        | 每个 SSP 都需要一个数据库,以用于特定于服务的数据。                                             | 数据库服务器                           |      |           |              |
|                        | 建议在大多数情况下使用默认数据库服务器和数据库名称。有关需要指                                          | Server                           |      |           |              |
|                        | 定颈循库信息的高级方案,请参阅 TechNet 上的 Office SharePoint                             | 数据库名称                            |      |           | <b>_</b>     |
| javascript:doPostBac   | ck ('ctl00\$PlaceHolderMain\$SspNameAndSiteSection\$CreateWebApplication | InputFormControl\$CreateNewWebAp |      | / → ranet |              |
| 🕂开始 🥭 🚱 冕 📡            | 🗀 C:\Documents and Se   🌮 新建共享服务提供程                                      |                                  |      |           | <b>16:16</b> |

出现以下界面,填写相应信息。(第一屏)

| 新建 Teb 应用在序 -           | Microsoft Internet Explorer                                                                                                    |                                            |                                   | -8         |
|-------------------------|----------------------------------------------------------------------------------------------------|--------------------------------------------|-----------------------------------|------------|
| :件(E) 编辑(E) 查看          | (火) 收藏(A) 工具(T) 帮助(H)                                                                                                    |                                            |                                   |            |
| )后退 🔹 🕘 👻 🗾 🗾           | - 62   ▶ 搜索 👷 收藏夹 🕙   🖂 • 👙 📑 •                                                                                                    |                                            |                                   | 4+344      |
| 上 (U)   @ http://server | r:42759/_admin/extendvs.aspx?source=sspdetails%2Easpx%3Ftask%3Dcreate%26new                                                                                                    | WebApp%3Dadmin                             | 1 1 1 1 1 1 1 1 1 1 1 1 1 1 1 1 1 | 键技         |
| 里中心                     |                                                                                                    |                                            | 欢迎 系统帐户 ▼                         |            |
| 💸 管理中心                  |                                                                                                    |                                            |                                   |            |
| 三页操作 应用程序               | 管理                                                                                                    |                                            | 网站操作                              | 1 <b>v</b> |
|                         | 管理中心 > 应用程序管理 > 创建或扩展 Web 应用程序 > 新建 Web 应用程序<br>新建 Web 应用程序                                                                                                    | 是序                                         |                                   |            |
| 服务器场配置未                 | 使用此网页可新建 Windows SharePoint Services Web 应用程序。 了解如何创建。                                                                                                    | 或扩展 Web 应用程序。                              |                                   |            |
| 完成・                     | 警告: 未对此网页进行加密以进行安全通讯。将以明文形式发送用户名、密码和任(                                                                                                    | 可其他信息。有关详细信息,请与管理员联系。                      |                                   |            |
| 关详细信息,诸参阅管<br>理员任务列表    |                                                                                                    | 确定                                         | 取消                                |            |
| 语所有网站内容                 | IIS 网站                                                                                                    | ○使用现有 IIS 网站                               |                                   |            |
| 建十七                     | 选择使用现有 IIS 网站或创建一个新网站,为 Windows SharePoint Services<br>应用程序提供服务。                                                                                                    | 默认网站                                       | *                                 |            |
| 立用程序管理                  | 加里德接使田和有 TTS 网站,则此网站必须位于服务器场中的所有服务器上。                                                                                                    | ● 新建 IIS 网站                                | _                                 |            |
| <b>三服</b> 条管理           | 并且必须具有相同的说明,否则此操作将不会成功。                                                                                                    | 说明                                         |                                   |            |
| 回收站                     | 如果选择新建 IIS 网站,将自动在服务器场中的所有服务器上创建此网站。如                                                                                                    | SharePoint - 8000                          |                                   |            |
|                         | 来此处未显示要更改的 IIS 设宜,那么可以使用该选项包建一个基本网站,然后通过标准 IIS 工具对其进行更新。                                                                                                    | 端口                                         |                                   |            |
|                         |                                                                                                    | 8000                                       |                                   |            |
|                         |                                                                                                    | 主机标头                                       |                                   |            |
|                         |                                                                                                    |                                            |                                   |            |
|                         |                                                                                                    | 路径                                         |                                   |            |
|                         |                                                                                                    | e. the public www.root.wss.torr.tualbirect |                                   |            |
|                         | 安全性配置                                                                                                    |                                            |                                   |            |
|                         | Kerberos 是推荐的安全性配置,可与集成的 Windows 验证一起使用。Kerberos<br>更改使用 "网络服务" 或提等理员指定的特殊配置性力的困难原始性力,www                                                                                                    | 验证提供程序:                                    |                                   |            |
|                         | STATER THERE AND ELEVITICE PRIME FOR THE FOR THE STATE AND A STATE OF THE STATE AND A STATE OF THE STATE AND A STATE AND A ST | C 协商 (Kerberos)                            |                                   |            |
|                         | 如果选择使用安全窖接字层(SSL),则必须使用 IIS 管理工具在每台服务器上添加证书。完成证书添加之前,将无法从此 IIS 网站访问 Web 应用程序。                                                                                                    | <ul> <li>NTLM</li> <li>允许匿名访问:</li> </ul>  |                                   |            |
|                         |                                                                                                    | O 是                                        |                                   |            |
| <b>完</b> 毕              |                                                                                                    |                                            | i 🍉 🥝 📮 ranet                     |            |

#### 填写相应信息(第二屏)

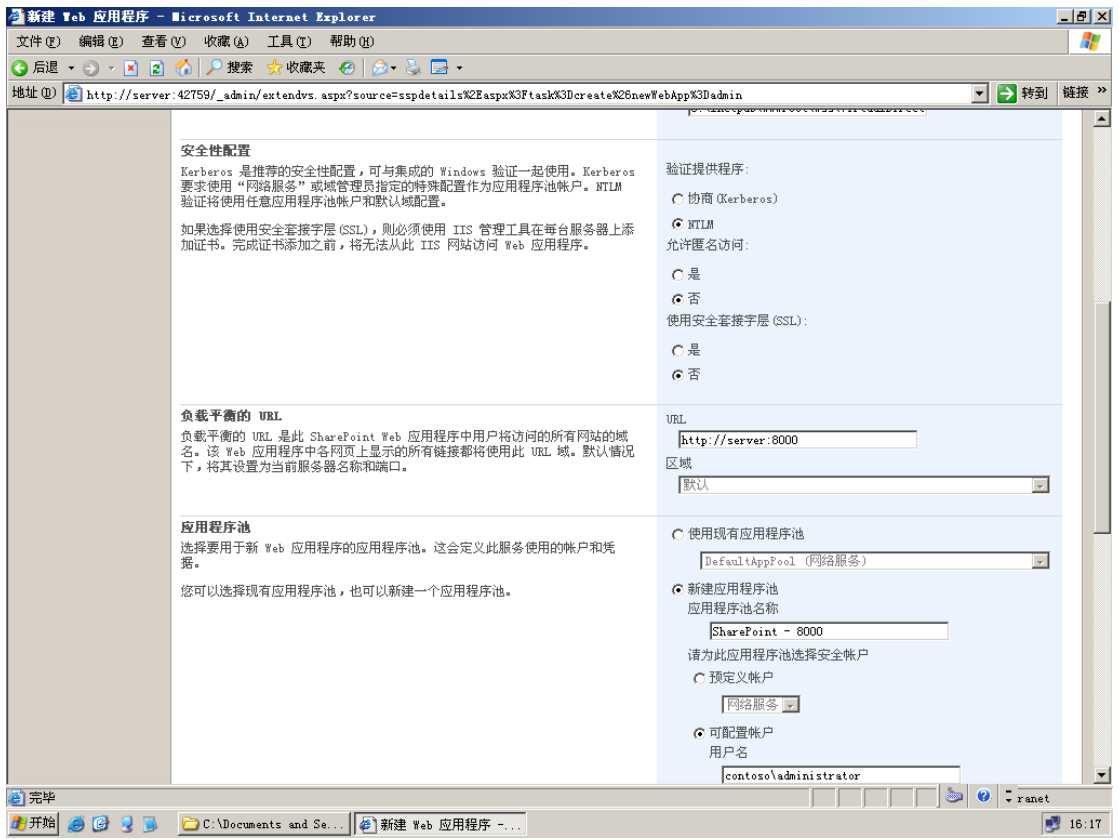

填写相应信息(第三屏)

| 🎒 新建 Teb 应用程序 -        | Microsoft Internet Explorer                                                                                                    |                                                                                              |             | _ 8 ×   |
|------------------------|----------------------------------------------------------------------------------------------------|----------------------------------------------------------------------------------------------|-------------|---------|
| 文件(E) 编辑(E) 查看         | (Y) 收藏(A) 工具(T) 帮助(H)                                                                                                    |                                                                                              |             |         |
| 🔇 后退 🔹 🕥 🔹 👔           | - 🏠 🔎 搜索 ஜ 收藏夹 🕢 😥 ◄ 🦫 ◄                                                                                                    |                                                                                              |             | 1.4.1.4 |
| 地址 @) (色 http://server | r:42759/_admin/extendvs.aspx?source=sspdetails%2Easpx%3Ftask%3Dcreate%26new                                                                                                    | WebApp%3Dadmin                                                                               | 🗾 🔁 转到      | 链接 >>   |
|                        |                                                                                                    | 密码<br>┃●●●●●●●●●●                                                                            | ]           | <b></b> |
|                        | <b>重置 Internet 信息服务</b><br>使用此部分可允许 ShareFoint 重新启动服务器场中其他服务器上的 IIS。为了<br>完成此过程,必须手动重新启动本能服务器。如果不选择此选项且服务器场中有<br>多台服务器,则必须等待所有服务器完成 IIS 网站的创建,必点石单合 teo 服<br>务器上运行"iisreset /noforce"。完成该操作之前,将无法使用新的 IIS 网<br>站。 | <ul> <li>○ 自动重新启动 IIS</li> <li>☞ 手动重新启动 IIS</li> </ul>                                       |             | -       |
|                        | <b>教服库名称和验证</b><br>大多数偕况下,建议使用默认数据库服务器名称及数据库名称。有关需要指定数<br>据库信息的高级方案,诸参阅管理员指简。<br>强烈建议使用 Windows 验证。若要使用 SQL 验证,请指定将用于连接到数据库<br>的凭据。                                                                               | 数据库服务器<br>server<br>数据库名称<br>TSS_Content<br>数据库验证<br>C Tindows 验证 (推荐)<br>C SQL 验证<br>帐户<br> |             |         |
|                        | <b>搜索服务器</b><br>您可以选择将内容数据库与运行 Windows SharePoint Services 搜索服务的特<br>定服务器进行关联。                                                                                                    | 上<br>选择 Windows SharePoint Services 搜索服务器<br>Server                                          | ×           | -       |
|                        |                                                                                                    | 确定                                                                                           | 取消          |         |
| 🥙 完毕                   |                                                                                                    |                                                                                              | 🔋 🥝 📮 ranet |         |
| 🏄 开始 🧉 🚱 😏 👅           | 🗀 C:\Documents and Se 🙋 新建 Web 应用程序                                                                                                    |                                                                                              | 3           | 16:18   |

## 点击"确定"按钮,等待配置完成。

| 参操作正在进行 - ■icrosoft Internet Explorer                                                                                  |
|----------------------------------------------------------------------------------------------------|
| 文件(12)编辑(12) 查看(12) 收藏(14) 工具(12) 帮助(14) 👔                                                                             |
| ③ 局退 ◆ ③ ▼ ■ ② 🏠 🔎 推索 ☆ 收藏来 🔗   ② ◆ 😓 🚍 ◆                                                                              |
| 地址 🛛 🗃 http://server:42759/_admin/extendvs. aspx?source=sspdetails. aspx%3ftsakK3dcreate%28newWebApp%3dadmin 🔽 🖻 转到 链接 |
| 操作正在进行                                                                                                    |
| 正在处理更改,请稍候。                                                                                                    |
|                                                                                                    |
|                                                                                                    |
|                                                                                                    |
|                                                                                                    |
|                                                                                                    |
| ② 正在打开网页 http://server:42759/ admin/extendys_aspx?source=sspdetails_aspx%?ftask%3dcreate%26newWebApr                   |
| 2 开始 🧑 🚱 🤉 🝺 🗀 C:\Documents and Se 🖗 操作正在进行 - Micr                                                                     |

配置完成后回到以下界面,填写相应共享服务配置所需信息(上半屏)

| 🗿 新建共享服务提供程序                        | - Microsoft Internet Explorer                                                                                        |                                                          | ĺ                  | _ 8 ×    |
|-------------------------------------|----------------------------------------------------------------------------------------------------|----------------------------------------------------------|--------------------|----------|
| 文件(王) 编辑(王) 查看                      | (火) 收藏(A) 工具(T) 帮助(H)                                                                                                |                                                          |                    | <b>.</b> |
| 🔇 后退 🔹 🕘 👻 🙎                        | 😚 🔎 搜索  ☆ 收藏夹 🥝 😥 🗸 🌭 🔜 🗸                                                                                            |                                                          |                    |          |
| 地址 @) 🙋 http://server               | :42759/_admin/sspdetails.aspx?task=create@newWebApp=admin@WebApplica                                                 | tionId=9e102a70%2D084a%2D406b%2D81be%2D15093b4da224      | 💌 🌛 转到             | 链接 »     |
| 管理中心                                |                                                                                                    | 欢迎                                                       | ! 系统帐户 ▼           | 0        |
| 🔆 管理中心                              |                                                                                                    |                                                          |                    |          |
| 主页 操作 应用程序                          | 管理                                                                                                    |                                                          | 网站操作               | ~        |
|                                     | 管理中心 > 应用程序管理 > 管理此服务器场的共享服务 > 新建共享<br>新建共享服务提供程序                                                                    | 服务提供程序                                                   |                    |          |
| 服务器场配置未                             | 共享服务提供程序 (SSP)是一组资源,如由共享服务使用的数据库、管理网站                                                                                | 和 Web 服务宿主等。                                             |                    |          |
| 元政<br>有关详细信息,请参阅 <u>管</u><br>理员任务列表 | 警告:未对此阿页进行加密以进行安全通讯。将以明文形式发送用户名、密码<br>此阿页包含一个或多个错误。请修复以下错误,然后继续:                                                     | <b>冯和任何其他信息。有关详细信息,请与管理员联系。</b>                          |                    |          |
| 查看所有网站内容                            | • 必须为此必填字段指定值。                                                                                                    |                                                          |                    |          |
| 管理中心                                |                                                                                                    |                                                          |                    |          |
| • 操作                                |                                                                                                    | 确定                                                       | 取消                 |          |
| • 应用程序管理                            | ∃ SSP 名称                                                                                                    |                                                          |                    |          |
| 共享服务管理                              | 为此共享服务提供程序指定一个唯一的描述性名称。此名称将用于在管                                                                                      | SSP 名称                                                   |                    |          |
| 💿 回收站                               | 建贝面中标识此 SSP。                                                                                                    | SharedServices1                                          |                    |          |
|                                     | SSF 管理网站需要 Web 应用程序。从列表中选择现有 Web 应用程序或<br>者单击"新建 Yeb 应用程序"。<br>注意: 对于服务器场安装,所选 Web 应用程序不能有使用"网络服务"<br>作为其进程帐户的应用程序池。 | Web 应用程序<br>SharePoint - 8000 -<br>新建 Web 应用程序           |                    |          |
|                                     |                                                                                                    | SSP 管理网站 URL                                             |                    |          |
|                                     | 用户在浏览器中键入 SSP 管理网站的地址(URL),可以导航到该网站。                                                                                 | http://server:8000/ssp/admin                             |                    |          |
|                                     | □ SSP 服务凭据<br>指定 SSP Web 服务用于服务器间通信的凭据以及运行 SSP 范围的定时<br>器作业的凭据。                                                      | 用户名<br><u>CONTOSO\administrator</u><br>密码<br>●●●●●●●●●●● | \$ <sub>7</sub> [] |          |
|                                     | SSP 数据库                                                                                                    |                                                          |                    | <b>•</b> |
|                                     | -                                                                                                    |                                                          | 🧭 🗣 ranet          |          |
| 🍠 开始 🥭 🚱 😼 🛸                        | 🗀 C:\Documents and Se    🌮 新建共享服务提供程                                                                                 |                                                          |                    | 16:22    |

### 填写共享服务配置所需信息(下半屏)

| 🚰 新建共享服务提供程序 - Wicrosoft Internet Explorer                                                                                                    |                                                                                                    | _ 8 ×                                                                                                    |  |  |  |
|----------------------------------------------------------------------------------------------------|----------------------------------------------------------------------------------------------------|----------------------------------------------------------------------------------------------------|--|--|--|
| 文件 🕑 编辑 😢 查看 🕐 收藏 🕢 工具 ① 帮助 ⑭ 🥂 🦹                                                                                                    |                                                                                                    |                                                                                                    |  |  |  |
| ③ 后退 ◆ ③ → ■ 図 🐔 🔎 搜索 👷 收藏来 🐵 🔝 😓 🚍 ◆                                                                                                    |                                                                                                    |                                                                                                    |  |  |  |
| 地址 @ @ http://server:42759/_admin/sspdetails.aspx?task=create@newWebApp=admin@WebApplics                                                                                                    | ationId=9e102a70%2D084a%2D406b%2D81be%2D15093b4da224                                                         | 💌 🔁 转到 链接 »                                                                                                    |  |  |  |
| Э SSP 服务凭款<br>指定 SSP Web 服务用于服务器间通信的凭据以及运行 SSP 范围的定时<br>器作业的凭据。                                                                                                    | 用户名<br>CONTOSO\administrator<br>密码<br>DODDDDDDDDDDDDDDDDDDDDDDDDDDDDDDDDDD                                   | S, ©                                                                                                    |  |  |  |
| ■ SSP 数据库<br>每个 SSP 都需要一个数据库,以用于特定于服务的数据。<br>建议在大多数情况下使用默认数据库服务器和数据库名称。有关需要指<br>定数据库信息的高级方案,请参阅 TechNet 上的 Office SharePoint<br>Server TechCenter。 强烈建议您使用 Windows 验证。若要使用 SQL 验证,请指定将用于连<br>报到 SSP 数据库的凭据。 | 数据库服务器<br>[server<br>数据库名称<br>[Shar edServices1_DB<br>数据库验证<br>で Windows 验证(推荐)<br>C SQL 验证<br>帐户<br>E<br>密码 |                                                                                                    |  |  |  |
| □ 用于 Teb 服务的 SSL<br>使用安全套接字层 (SSL)可保护与 Yeb 服务的双向通信。<br>社意: 如果选择使用 SSL,则必须使用 ITS 管理工具在每台服务器上添加证书。在完成此操作之前,Yeb 服务将不可用。                                                                                        | 使用安全套接字层 (SSL)<br>C 是<br>で 否<br>確定                                                                           | 取消                                                                                                    |  |  |  |
| <ul> <li>●</li> <li>● ● ● ● ● ● ● ● ● ● ○ C: Wocuments and Se ●</li> </ul>                                                                                                    |                                                                                                    | <ul> <li>Image: Constraint of the second second</li></ul> |  |  |  |

点击"确定",等待配置完成。

Diffice Project Server 2007

| 注 (2) (編載 (2) 査基 (2) (2) (2) (2) (2) (2) (2) (2) (2) (2)                                                                                   | 操作    | 正在进行 -    | licrosof  | t Intern        | et Explor   | r                                                                                              |             | -82 |
|----------------------------------------------------------------------------------------------------|-------|-----------|-----------|-----------------|-------------|------------------------------------------------------------------------------------------------|-------------|-----|
| FAEL • ● ● ● ● ● ● ● ● ● ● ● ● ● ● ● ● ● ●                                                                                                 | 文件 @  | ) 编辑(2)   | 查看 (V)    | 收藏 ( <u>A</u> ) | 工具①         | 帮助 (1)                                                                                         |             |     |
| 推型 副http://server:42759/_sdein/szpdetails_app?takk-createBase#Bebbp=adminBfebbpplicationId=9s/122470920094.#224008.b2201 be#221509304da224 | ) 后退  | - 🕤 - 🗵   | ) 🗈 🏠     | 🔎 搜索            | 숬 收藏夹       | 🥴 😥 - 😓 🗖 -                                                                                    |             |     |
| 操作正在进行<br>正在处理更改,请相除。                                                                                                    | 地(10) | 🕘 http:// | server:42 | 759/_admin,     | /sspdetails | aspx?task=create@newWebApp=admin@WebApplicationId=9e102a70%2D084a%2D406b%2D81be%2D15093b4da224 | 💌 🔁 转到      | 链接》 |
| 正在打开PF项 http://terver:42759/_adain/espdetail:.asp?takk-create&new#ebkp=adain#ebkplicationId=9el                                            |       |           | 搏         | 。作正在            | E进行         |                                                                                                |             |     |
| 正在打开网页 http://server:42759/_admin/sspdetails. asps?task=create&newWebApp=admin&WebApplicationId=9e)                                        |       |           |           | •               | 正在          | 处理更改,请稍候。                                                                                      |             |     |
| 正在打开网页 http://server:42759/_admin/sspdetails.aspx?task-create&newWebApp=admin&WebApplicationId=9ej                                         |       |           |           |                 |             |                                                                                                |             |     |
| 正在打开网页 http://server:42759/_admin/sspdetails.aspx?task-create&newWebApp=admin&WebApplicationId=9ej                                         |       |           |           |                 |             |                                                                                                |             |     |
| 正在打开网页 http://server:42759/_admin/sspdetails.aspx?task-create&newWebApp=admin&WebApplicationId=8ej                                         |       |           |           |                 |             |                                                                                                |             |     |
| 正在打开网页 http://server:42759/_admin/sspdetails.aspx?task=create&newWebApp=admin&WebApplicationId=Bes                                         |       |           |           |                 |             |                                                                                                |             |     |
| 正在打开网页 http://server:42759/_admin/sspdetails.aspx?task=create&newWebApp=admin&WebApplicationId=9e1                                         |       |           |           |                 |             |                                                                                                |             |     |
| 正在打开网页 http://server:42759/_admin/sspdetails.aspx?task=create&newWebApp=admin&WebApplicationId=9e1                                         |       |           |           |                 |             |                                                                                                |             |     |
|                                                                                                    | 〕正在   | 打开网页 htt  | p://serve | r:42759/_a      | dmin/sspde  | ails.aspx?task=create@newWebApp=admin@WebApplicationId=9e1                                     | 🔊 🥝 📮 ranet |     |

## 配置完成后出现成功界面,点击"确定"按钮。

| 参武功! - ■icrosoft I            | nternet Explorer                                                                                                    | _ 8 ×    |
|-------------------------------|----------------------------------------------------------------------------------------------------|----------|
| 文件(图) 编辑(图) 查看                | (Y) 收藏 (A) 工具 (T) 帮助 (H)                                                                                                    | _        |
| 🔇 后退 🔹 🕥 🔹 😫 😰                | 😚 🔎 搜索 🧙 收藏夹 🥝 😥 - 😓 🚍 -                                                                                                    |          |
| 地址 @) ど http://server         | ::42759/_admin/success. aspx?title=SuccessTitleSspCreation&text=SuccessTextSspCreation&Source=/_admin/managessp. aspx&sspId=3e( 🗾 🛃 转到 | 链接 >>    |
| 管理中心                          | 欢迎 系统帐户 ✔                                                                                                    |          |
| 🔆 管理中心                        |                                                                                                    |          |
| 主页操作应用程序                      | 管理                                                                                                    | E 🗸 👘    |
|                               | 成功!                                                                                                    |          |
| ● 服务器场配置未<br>● 完成             | 已成功创建共享服务提供程序                                                                                                    |          |
| 有关详细信息,诸参阅 <u>管</u><br>理员任务列表 | 已成功创建并配置所有共享服务! 这些共享服务包括:                                                                                                    |          |
| 查看所有网站内容                      | ● Project Server 共享服务<br>● 今话状态                                                                                                    |          |
| 管理中心                          |                                                                                                    |          |
| ■操作                           | 一<br>若要查看此 SSP 的管理页面,请转到共享服务管理网站。                                                                                                    |          |
| • 应用程序管理                      | <br>  否则,单击"确定"返回"管理比服务器场的共享服务"页面。                                                                                                    |          |
| 共享服务管理                        | 确定                                                                                                    |          |
| SharedServices1               | MIL/C_                                                                                                    |          |
|                               |                                                                                                    |          |
|                               |                                                                                                    |          |
|                               |                                                                                                    |          |
|                               |                                                                                                    |          |
|                               |                                                                                                    |          |
|                               |                                                                                                    |          |
|                               |                                                                                                    |          |
|                               |                                                                                                    |          |
|                               |                                                                                                    |          |
|                               |                                                                                                    |          |
|                               |                                                                                                    | <b>v</b> |
| ◎ 元半                          |                                                                                                    | 10.05    |
| 🥂 万炬 🎦 🕑 🔮 🐌                  | 🥶 C: Wocuments and De ] @ b応切! - Microsoft I                                                                                           | 3 16:25  |

可以看到共享服务已经配置好。

| 管理此服务器场的共享                    | 服务 - Bicrosoft Internet Explorer                                                                              |         | -8>  |
|-------------------------------|----------------------------------------------------------------------------------------------------|---------|------|
| 文件(正) 编辑(正) 查看                | (2) 收藏(3) 工具(2) 帮助(2)                                                                                         |         |      |
| )后退 - 🕤 - 🖹 👔                 | ☆   ▶ 搜索 ☆ 收藏夹 ④   ⊗ + 為 □ +                                                                                  |         |      |
| 灿 (D) 🙋 http://server         | r:42759/_admin/managessp. aspx 🗾                                                                              | → 转到    | 链接 > |
| 管理中心                          | 欢迎 系统                                                                                                    | 帐户 ▼    | 0    |
| 🔆 管理中心                        |                                                                                                    |         |      |
| 主页 操作 应用程序                    | 管理                                                                                                    | 网站操作    | ŧ 🚽  |
|                               | 管理中心 > 应用程序管理 > 管理此服务器场的共享服务<br>管 理 此 服 务 器 场 的 共 享 服 务                                                       |         |      |
| ₹<br>服务器场配置未<br>完成            | 使用此页面可管理共享服务提供程序(SSP)。SSP 为共享服务提供基础架构 - 数据库、Web 服务和管理页面。您可以在此页面中新建 SSP,控制应用程序使用的 SSP,以及在恢复数据库时重新连接 SSP 的各个部分。 | 间每个 Wet | )    |
| 有关详细信息,诸参阅 <u>管</u><br>理员任务列表 | 1 新建 SSP │ ■ 更改默认 SSP │ □ 更改关联 │ 1 还原 SSP                                                                     |         |      |
| 本系成方向計由容                      | SSP 和关联的 Web 应用程序                                                                                             |         |      |
| 管理由心                          | Champ 3C and (#21)                                                                                            |         |      |
| ■ 操作                          |                                                                                                    |         |      |
| <ul> <li>应用程序管理</li> </ul>    | Shareroint = 6000(日理MJA18土)                                                                                   |         |      |
| <u>北方配总管理</u>                 |                                                                                                    |         |      |
| SharedServices1               |                                                                                                    |         |      |
| - Fulbèt                      |                                                                                                    |         |      |
| 0 1942.30                     |                                                                                                    |         |      |
|                               |                                                                                                    |         |      |
|                               |                                                                                                    |         |      |
|                               |                                                                                                    |         |      |
|                               |                                                                                                    |         |      |
|                               |                                                                                                    |         |      |
|                               |                                                                                                    |         |      |
|                               |                                                                                                    |         |      |
|                               |                                                                                                    |         |      |
|                               |                                                                                                    |         |      |
|                               |                                                                                                    |         |      |
| ) -:                          |                                                                                                    |         |      |
|                               |                                                                                                    | ranet   |      |

### 点击共享服务的链接。

| 🍯 管理此服务器场的共享]                                           | 服务 - ■icrosoft Internet Explorer                                                                           |              | _ 8 ×   |
|---------------------------------------------------------|----------------------------------------------------------------------------------------------------|--------------|---------|
| 文件(王) 编辑(王) 查看                                          | (Y) 收藏(A) 工具(T) 帮助(H)                                                                                      |              |         |
| 🔇 后退 🔹 🕘 👻 🙎                                            | 🏠 🔎 捜索 👷 收蔵夹 🥝   🍰 🚽 マ                                                                                     |              |         |
| 地址 @) 🙋 http://server                                   | :42759/_admin/managessp. aspx                                                                              | 💌 ラ 转到       | 链接 »    |
| 管理中心                                                    |                                                                                                    | 欢迎 系统帐户 -    | 0       |
| 🔆 管理中心                                                  |                                                                                                    |              |         |
| 主页 操作 应用程序                                              | 管理                                                                                                    | 网站操作         | -       |
|                                                         | <sup>曾理中心 &gt; 应用程序管理 &gt; 管理此服务器场的共享服务<br/>管理此服务器场的共享服务</sup>                                             |              | T       |
| ₹ 服务器场配置未                                               | 使用此页面可管理共享服务提供程序(SSP)。SSP 为共享服务提供基础架构 - 数据库、Web 服务和管理页面。您可以在此页面中新建<br>应用程序使用的 SSP,以及在恢复数据库时重新连接 SSP 的各个部分。 | SSP,控制每个 Web |         |
| 有关详细信息,诸参阅 <u>管</u><br>理员任务列表                           | □新建 SSP   ■更改默认 SSP   □ 更改关联   10 还原 SSP SSP 和关联的 Web 应用程序                                                 |              |         |
| 查看所有网站内容                                                | DON ANY AND HER TENDER.                                                                                    |              |         |
| 管理中心                                                    | SharedServices1 (SU) -                                                                                     |              |         |
| <ul> <li>一一一一一一一一一一一一一一一一一一一一一一一一一一一一一一一一一一一一</li></ul> | SharePoint - 8000 打开菜单宿主)                                                                                  |              |         |
| <b>北京記及禁锢</b>                                           |                                                                                                    |              |         |
| SharedServices1                                         |                                                                                                    |              |         |
|                                                         |                                                                                                    |              |         |
|                                                         |                                                                                                    |              |         |
|                                                         |                                                                                                    |              |         |
|                                                         |                                                                                                    |              |         |
|                                                         |                                                                                                    |              |         |
|                                                         |                                                                                                    |              |         |
|                                                         |                                                                                                    |              |         |
|                                                         |                                                                                                    |              |         |
|                                                         |                                                                                                    |              |         |
|                                                         |                                                                                                    |              |         |
|                                                         |                                                                                                    |              |         |
| · · · · · · · · · · · · · · · · · · ·                   |                                                                                                    | s o -        |         |
| en nttp://server:8000/ssp                               | / sommaries and So (例)答理世纪发现行的计                                                                            | - ranet      | 16-26   |
|                                                         | □ C. Bocaments and Se] ♥ 日注此版分错Apply5                                                                      | 5            | , 10.20 |

共享服务配置中只有"Project Server"的配置链接。

Office Project Server 2007

| ● 主页 - 共享服务管理                       | : SharedServices1 - Microsoft Internet Explorer |                         | _ 8 ×     |
|-------------------------------------|-------------------------------------------------|-------------------------|-----------|
| 文件(2) 编辑(2) 查社                      | 看 (Y) 收藏 (A) 工具 (T) 帮助 (H)                      |                         |           |
| 〇 后退 ▼ ○ ▼ ▲ 2                      | 1 🏠   🔑 搜索 👷 收藏夹 🧐   🖂 • 🍛 🔄 •                  |                         | 64-344 AA |
| 地址 (1)   ⑧ http://serv              | er:8000/ssp/admin/default.aspx                  | 🔟 🔁 精創                  | 键技 "      |
| 共享服务管理: SharedSea                   | rvices1                                         | 欢迎 系统帐户 ▼               |           |
| 🏄 共享服务管理:                           | SharedServices1                                 | 此网站 🗸                   | Q         |
| 主页                                  |                                                 | 网站操作                    | -         |
|                                     | 主页                                              |                         |           |
| 查看所有网站内容                            |                                                 |                         |           |
| 返回管理中心                              | Project Server                                  |                         |           |
| 共享服务管理                              | ■ Project Web Access 网站                         |                         |           |
| <ul> <li>SharedServices1</li> </ul> |                                                 |                         |           |
| 💿 回收站                               |                                                 |                         |           |
|                                     |                                                 |                         |           |
|                                     |                                                 |                         |           |
|                                     |                                                 |                         |           |
|                                     |                                                 |                         |           |
|                                     |                                                 |                         |           |
|                                     |                                                 |                         |           |
|                                     |                                                 |                         |           |
|                                     |                                                 |                         |           |
|                                     |                                                 |                         |           |
|                                     |                                                 |                         |           |
|                                     |                                                 |                         |           |
|                                     |                                                 |                         |           |
|                                     |                                                 |                         |           |
|                                     |                                                 |                         |           |
|                                     |                                                 |                         |           |
|                                     |                                                 |                         | _         |
| 1 完毕                                |                                                 | 👘 🕐 🕽 ranet             |           |
| 11                                  |                                                 | , , , , , <u>, , </u> , | 16.00     |

## 点击"Project Web Access 网站"进入以下界面。

| 🎒 管理 Project Teb Ac    | cess 网站 - ∎icrosoft Internet Explorer                                          |       |               | _ 8 ×   |
|------------------------|--------------------------------------------------------------------------------|-------|---------------|---------|
| 文件(图) 编辑(图) 查看         | (V) 收藏 (A) 工具 (T) 帮助 (H)                                                       |       |               |         |
| 🔇 后退 🔹 🕘 👻 😰           | 😚 🔎 搜索 🧙 收藏夹 🥝 😥 🍡 🔜 🗸                                                         |       |               |         |
| 地址 (D) 🙋 http://server | :8000/ssp/admin/_layouts/managepwa.aspx                                        |       | 💌 芛 转到        | 链接 >>   |
| 共享服务管理: SharedServ:    | ices1                                                                          |       | 欢迎 系统帐户 ▼     | 0       |
| 瓣 共享服务管理:              | SharedServices1                                                                | 此网站 - |               | 2       |
| 主页                     |                                                                                |       | 阿站操作          | -       |
|                        | 共享服务管理: SharedServices1 > 管理 Project Web Access 网站<br>管理 Project Web Access 网站 |       |               |         |
| 查看所有网站内容               | 通过此网页,可以管理此场内所有 Project Web Access 虚拟目录。                                       |       |               |         |
| 返回官理甲心<br>廿言記及答理       | 🚭 创建 Project Web Access 网站   🔄 刷新状态                                            |       |               |         |
| *******                | 此视图中没有可显示的项目。                                                                  |       |               |         |
|                        |                                                                                |       |               |         |
| <b>回 旧4X 站</b>         |                                                                                |       |               |         |
|                        |                                                                                |       |               |         |
|                        |                                                                                |       |               |         |
|                        |                                                                                |       |               |         |
|                        |                                                                                |       |               |         |
|                        |                                                                                |       |               |         |
|                        |                                                                                |       |               |         |
|                        |                                                                                |       |               |         |
|                        |                                                                                |       |               |         |
|                        |                                                                                |       |               |         |
|                        |                                                                                |       |               |         |
|                        |                                                                                |       |               |         |
|                        |                                                                                |       |               |         |
|                        |                                                                                |       |               |         |
|                        |                                                                                |       |               |         |
|                        |                                                                                |       |               |         |
|                        |                                                                                |       | ] 🥯 💙 🖡 ranet | -       |
| 🍠 开始 进 🥘 🗒             | 🗁 C:\Documents and Se   🎻 管理 Project Web Ac                                    |       |               | 3 16:27 |

点击"创建 Project Web Access 网站"进入以下界面,填写相应信息(上半屏)

Office Project Server 2007

| 🥘 创建 Project Web Ac                 | cess 网站 - ∎icrosoft Internet Explorer                                                                                                    |                                                                                                    |             | _ 8 × |
|-------------------------------------|----------------------------------------------------------------------------------------------------|----------------------------------------------------------------------------------------------------|-------------|-------|
|                                     | (Y) 收藏 (A) 工具 (T) 帮助 (H)                                                                                                    |                                                                                                    |             |       |
| 🔇 后退 🔹 🕥 🔹 😫 😰                      | 😚 🔎 搜索 👷 收藏夹 😧 😥 🚽 😓 🚽                                                                                                    |                                                                                                    |             |       |
| 地址 (1) 🙋 http://server              | :8000/ssp/admin/_layouts/createpwa.aspx?task=Create                                                                                                    |                                                                                                    | 💌 芛 转到      | 链接 >> |
| 共享服务管理: SharedServ                  | i ces1                                                                                                    | 欢                                                                                                    | 迎 系统帐户 ▼    | 0     |
| ≇ 共享服务管理:                           | SharedServices1                                                                                                    | 此网站 🗾                                                                                                    |             | 2     |
| 土贝                                  | 共享服务管理: SharedServicesi > 管理 Project Web Access 网站 > 6<br>创建 Project Web Access 网站                                                                                                    | J建 Project Web Access 网站                                                                                                    | 門站床1        |       |
| 查看所有网站内容<br><b>返回管理中心</b><br>共享服务管理 | 使用此页面可新建 Project Web Access 安装。<br>一                                                                                                    | 确定                                                                                                    | 取消          |       |
| <ul> <li>SharedServices1</li> </ul> |                                                                                                    |                                                                                                    |             |       |
|                                     | □ Project Web Access 网站位置<br>为 Project Web Access 网站选择 Web 应用程序和 URL。<br>此路径是选定用于驻留 Project Web Access 的 SharePoint Web 应用程序的相<br>对路径。例如,如果 Web 应用程序为 http://site_name, 而您希望 Project<br>Web Access 位于 http://site_name/projectserver,则 URL 路径应该为<br>projectserver. 若要使用 WSS 主机标头模式创建 Project Web Access 实例,请选择 "将<br>Project Web Access 路径用作主机标头",并输入用于访问 Project Server<br>的完整 URL (例如 http://www.contcos.com)。 | 驻留 Project Web Access 的 SharePoint Web 应<br>SharePoint - 8000 -<br>Project Web Access 路径:<br>ProjectServer<br>「将 Project Web Access 路径用作主机标头 | 用程序:        |       |
|                                     | 日 管理员帐户<br>指定用户帐户,该帐户将被赋予对此 Project Server 实例的管理权限。                                                                                                    | 管理员帐户<br>[CDMTOSO\administrator<br>示例: domain\username                                                                                       |             |       |
|                                     | □ 主教報序<br>指定用于此 Project Server 安装的数据库信息。Project Server 为每个应用<br>程序实例创建 4 个数据库:已发布数据库、草稿数据库、存档数据库和报告数<br>据库,这些数据库可以存在于同一个 SQL 实例中;或者,也可以将报告存储分<br>隔开来以提高性能。                                                                                                    | 主数据库服务器:<br>[server<br>发布的数据库名称:<br>[ProjectServer_Published                                                                                 |             |       |
| 🥑 完毕                                |                                                                                                    |                                                                                                    | 🍉 🥝 📮 ranet |       |
| 🍠 开始 🥭 🕑 🍷 👅                        | 🗁 C:\Documents and Se 🙋 创建 Project Web Ac                                                                                                    |                                                                                                    |             | 16:27 |

#### 填写相应信息(下半屏)

| 🕘 创建 Project Web Ac                                                         | cess 网站 - ∎icrosoft Internet Explorer                                                                                                    |                                                                                                    | _ 8 ×       |
|-----------------------------------------------------------------------------|----------------------------------------------------------------------------------------------------|----------------------------------------------------------------------------------------------------|-------------|
| 文件(12) 编辑(12) 查看                                                            | (Y) 收藏(A) 工具(E) 帮助(H)                                                                                                    |                                                                                                    |             |
| 🔇 后退 🔹 🕘 👻 😫                                                                | 🐔 🔎 搜索 🤹 收藏夹 🥝 😥 🗸 😓 🗸                                                                                                    |                                                                                                    |             |
| 地址 (2) (2) http://server:8000/ssp/admin/_layouts/createpwa.aspx?task=Create |                                                                                                    |                                                                                                    | ▼ → 转到 链接 ≫ |
|                                                                             | 若要使用 WSS 主机标头模式创建 Project Web Access 实例,请选择 "将<br>Project Web Access 路径用作主机标头",并输入用于访问 Project Server<br>的完整 URL (例如 http://www.contoso.com)。              | ☐ 将 Project Web Access 路径用作主机标头                                                                                                    | *           |
|                                                                             | ∃ 管理员帐户<br>指定用户帐户,该帐户将被赋予对此 Project Server 实例的管理权限。                                                                                                    | 管理员帐户<br>[CONTOSOladministrator<br>示例: domain/username                                                                                  |             |
|                                                                             | □ 主数据序<br>指定用于比 Froject Server 安裝的游振库信息。Froject Server 为每个应用<br>程序实例创建 4 个数据库:已发布数据库、草稿数据库、存档数据库和报告数<br>据库。这些数据库可以存在于同一个 SQL 实例中;或者,也可以将报告存储分<br>隔开来以提高性能。 | 主数据库服务器:<br>[server<br>发布的数据库名称:<br>[ProjectServer_Published<br>草稿数据库名称:<br>[ProjectServer_Draft<br>归档数据库名称:<br>[ProjectServer_Archive] |             |
|                                                                             | ∃ 报告数据库<br>指定用于此 Project Server 安装的报告数据库信息。                                                                                                    | 报告数据库服务器:<br>server<br>√使用主数据库服务器<br>报告数据库名称:<br>FrojectServer_Reporting                                                                |             |
|                                                                             |                                                                                                    | 确定                                                                                                    | 取消          |
| <i>⑧</i> 完毕                                                                 |                                                                                                    |                                                                                                    | 🦻 🤨 📮 ranet |
| 🏄 开始 🥭 🚱 🧕 👅                                                                | 🗁 C:\Documents and Se @ 创建 Project Web Ac                                                                                                    |                                                                                                    | 16:27       |

点击确定按钮,出现以下界面,当前状态为"正在等待资源",请等待配置过程完成,在此

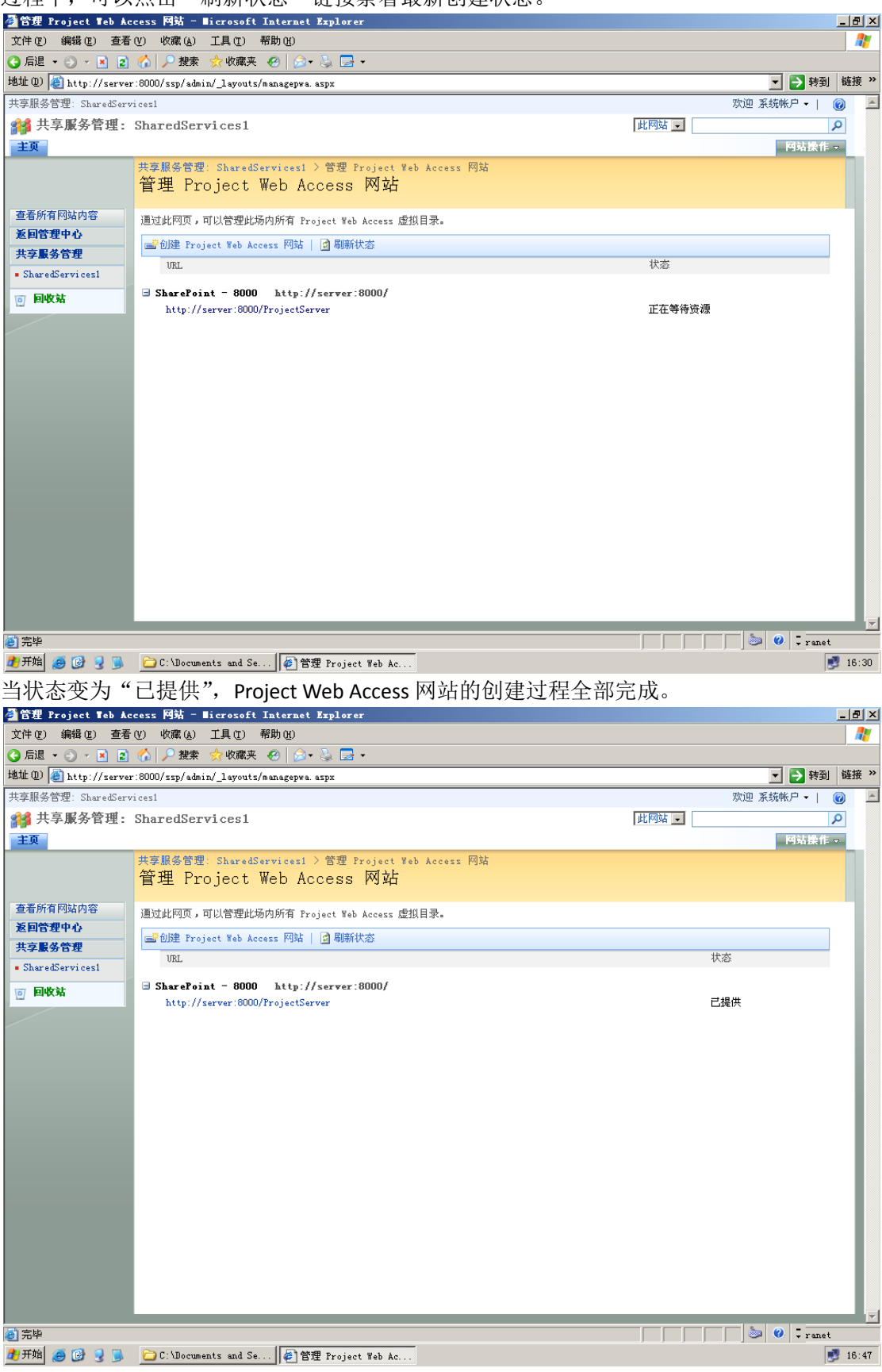

#### 过程中,可以点击"刷新状态"链接察看最新创建状态。

点击 "http://server:8000/ProjectServer" 链接,可以看到 Project Web Access 的界面了。

| 🕘 主页 - Project Te        | b Access - ∎icrosoft Internet Explorer             |      |                                                    | _ 8 ×          |
|--------------------------|----------------------------------------------------|------|----------------------------------------------------|----------------|
| 文件(亚) 编辑(亚) 查            | 看 (Y) 收藏 (A) 工具 (T) 帮助 (H)                         |      |                                                    |                |
| 🔾 后退 🝷 🕥 🔹 📘             | 💈 🏠 🔎 捜索 🦙 收藏夹 🤣 🖾 🗸 🤞                             |      |                                                    |                |
| 地址 @) 🙋 http://serv      | ver:8000/ProjectServer/default.aspx                |      | 🗾 🄁 转到                                             | 链接 >>          |
| Project Web Access       |                                                    |      | 欢迎 系统帐户 ✔                                          |                |
| Office Project           | Web Access                                         |      | 此网站 💽                                              | 2              |
| 主页                       |                                                    |      | 网站操                                                | 作 🚽            |
| 我的工作                     | 4F1 aut                                            |      |                                                    |                |
| <ul> <li>我的任务</li> </ul> |                                                    |      |                                                    | <u> </u>       |
| ■ 我的时间表                  | 任务                                                 |      |                                                    |                |
| • 问题和风险                  | 🛃 没有分配给您的新任务。                                      |      |                                                    |                |
| 項目                       | 时间表                                                |      |                                                    |                |
| ■ 项目中心                   | ③ 您的资源没有延迟时间表。                                     |      |                                                    |                |
| • 建议和活动                  |                                                    |      |                                                    |                |
| 资源                       | ● 批 ③ 過方垂更你完計的资源在冬面新                               |      |                                                    |                |
| ■ 资源中心                   | 3. 没有需要您审批的资源时间表。                                  |      |                                                    |                |
| ■ 状态报告                   | ②, 没有等待您批准的资源管理性请假。                                |      |                                                    |                |
| 报告                       | 状态报告                                               |      |                                                    |                |
| •数据分析                    | 註 没有过期状态报告。                                        |      |                                                    |                |
| 审批                       | 问题和风险                                              |      |                                                    |                |
| ■ 任务更新                   | ☆ 没有分配给您的活动风险。                                     |      |                                                    |                |
| <ul> <li>时间表</li> </ul>  | 9 没有分配给您的活动问题。                                     |      |                                                    |                |
| ■ 管理时间                   |                                                    |      |                                                    |                |
| 个人设置                     | 项目工作环境                                             |      |                                                    | <b>*</b>       |
| 服务器设置                    | 操作▼   完位▼                                          |      | 视图: 所有工作环境                                         | <b>न</b>       |
| 文档                       | □示(F) / 元(五) / · · · · · · · · · · · · · · · · · · | 创造日期 | <b>新加工</b> (1) (1) (1) (1) (1) (1) (1) (1) (1) (1) |                |
| ■ 共享文档                   | · · · · · · · · · · · · · · · · · · ·              |      | <i>7</i> 71'R-48                                   |                |
|                          | 版权所有© 1990-2006 Microsoft Corporation。保留所有权利。      |      |                                                    |                |
|                          |                                                    |      |                                                    |                |
|                          |                                                    |      |                                                    |                |
| 🕘 完毕                     |                                                    |      |                                                    |                |
| 🏄 开始 🥭 🎯 🈏 🥃             | 🔁 C:\Documents and Se 🙋 主页 - Project Web           |      |                                                    | <b>9</b> 16:48 |